# 決済pip差注文①

新規のクイック注文と同時に、あらかじめ指定したpip差で決済注文(指値・逆指値・トレール)を発注することができます。

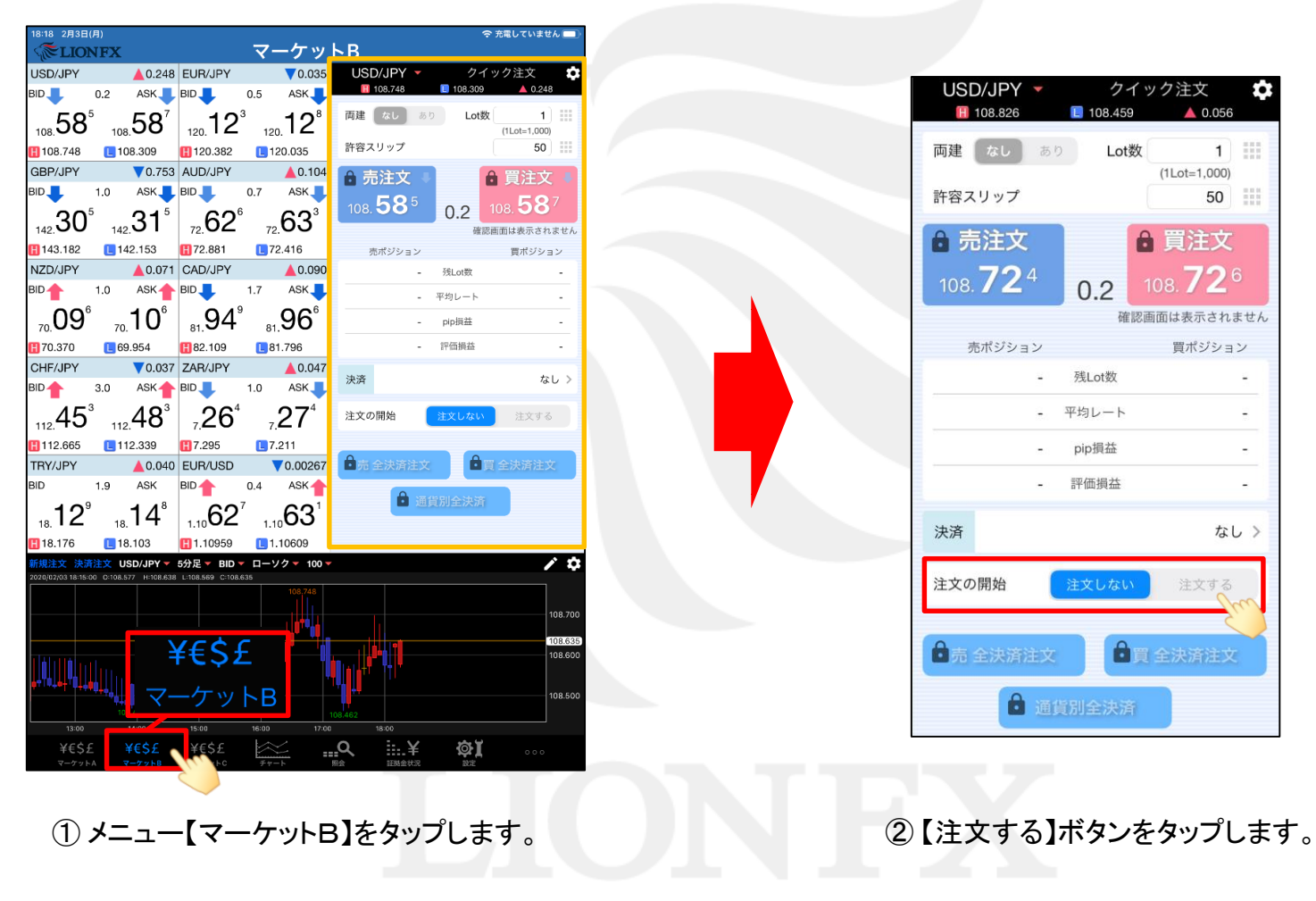

►

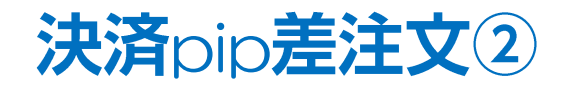

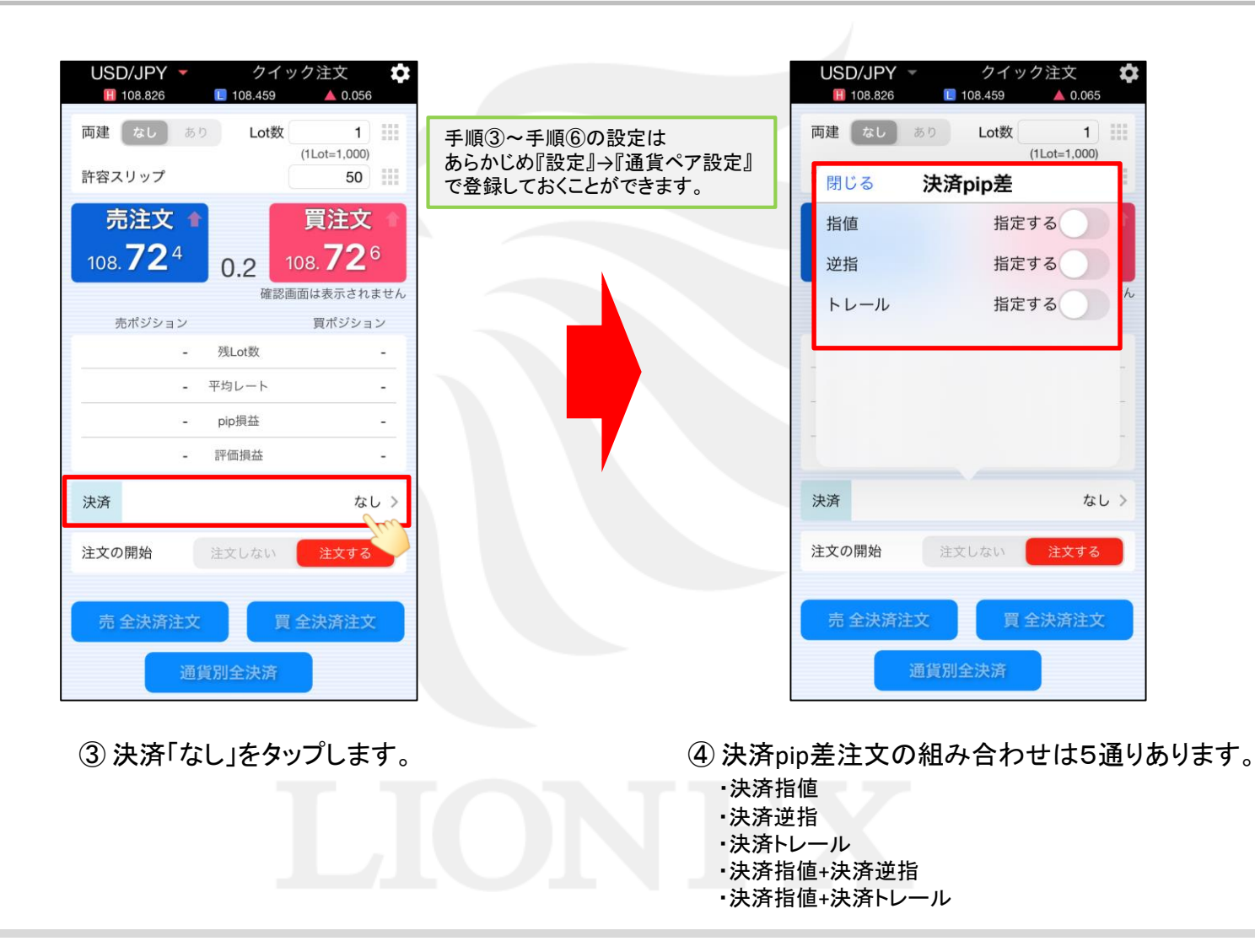

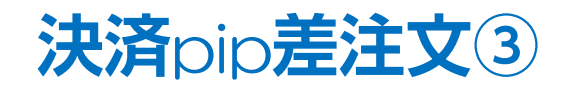

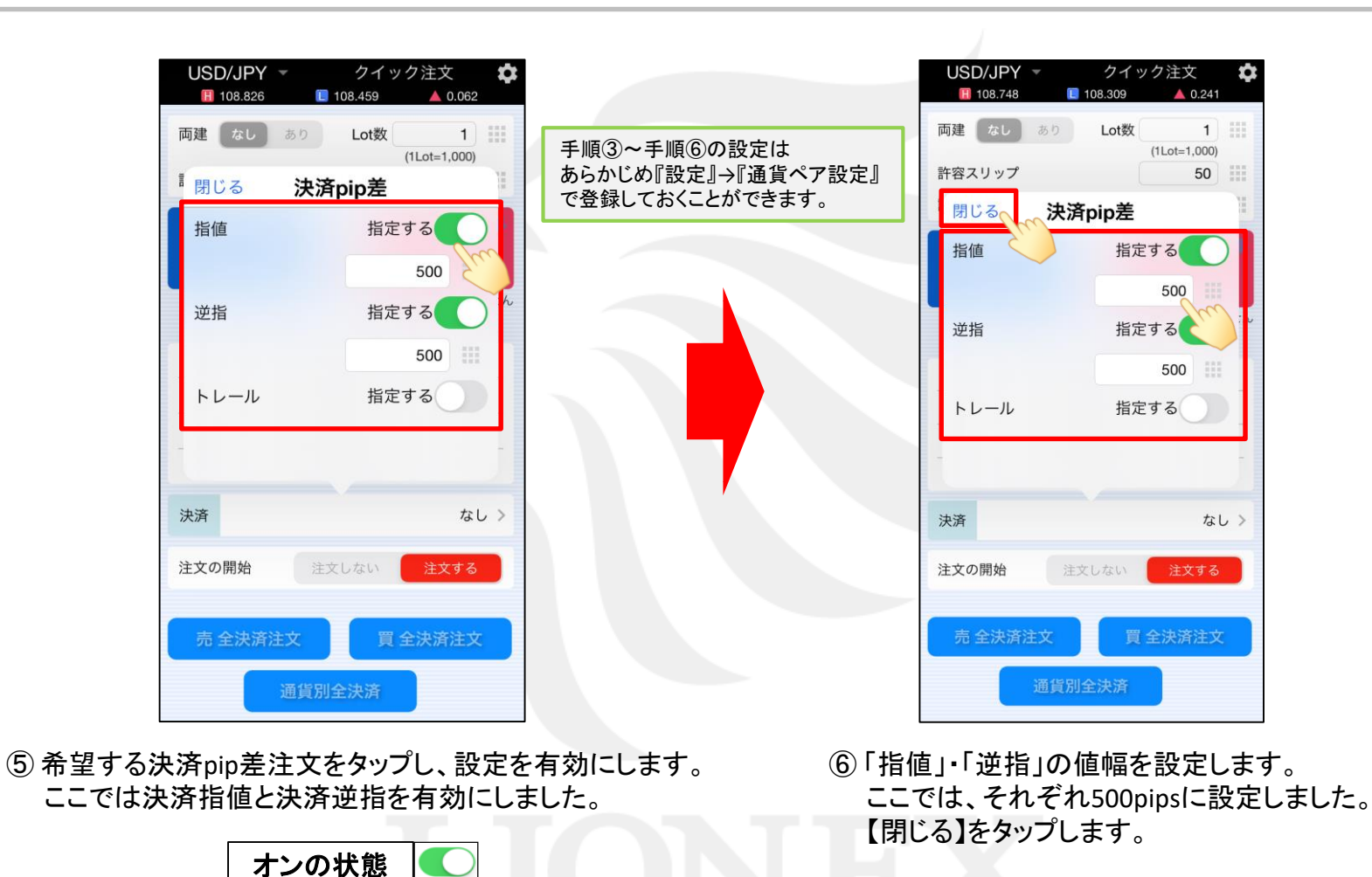

例)USD/JPY:500pipsの場合...0.500円 例)EUR/USD:500pipsの場合...0.00500ドル

オフの状態

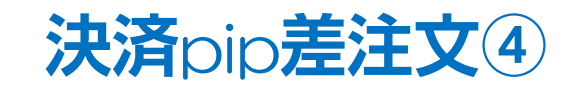

| USD/JPY<br>108.826    | •  | クイ<br>108.459 | ´ック注文<br>▲ 0.062      | \$  |
|-----------------------|----|---------------|-----------------------|-----|
| 両建しなし                 | あり | Lot数          | t 1<br>(1Lot=1,000)   |     |
| 許容スリップ                |    |               | 50                    |     |
| 売注文<br>108. <b>73</b> | 0  | 0.2           | 買注文<br>108. <b>73</b> | 2   |
| 売ポジショ                 | עו | 4日            | 8画面は表示される<br>買ポジショ    |     |
|                       | ÷  | 残Lot数         |                       | -   |
|                       | -  | 平均レート         |                       | -   |
|                       | -  | pip損益         |                       | -   |
|                       | -  | 評価損益          |                       | -   |
| 決済                    | 指  | 值 500 pip -   | + 逆指値 500 pi          | p > |
| 注文の開始                 |    | 注文しない         | 注文する                  |     |
| 売 全決済                 | 主文 |               | 買 全決済注文               |     |
|                       | 通貨 | 貨別全決済         |                       |     |

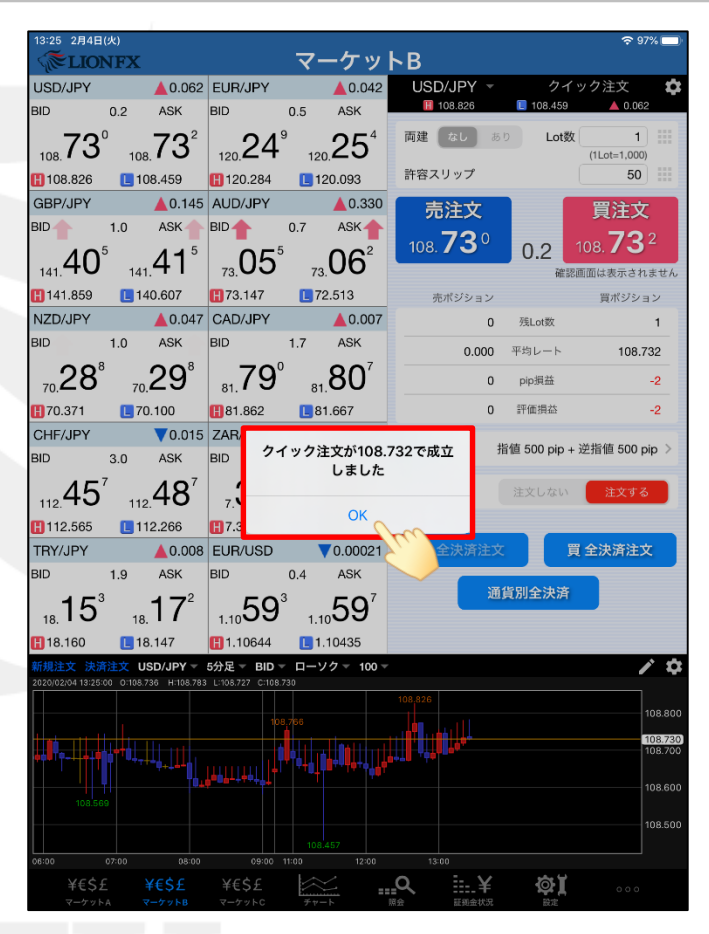

⑦ 発注ボタンをタップします。
 買注文の場合は
 売注文の場合は
 売注文の場合は
 52%
 52%
 52%
 52%
 52%
 52%
 52%
 52%
 52%
 52%
 52%
 52%
 52%
 52%
 52%
 52%
 52%
 52%
 52%
 52%
 52%
 52%
 52%
 52%
 52%
 52%
 52%
 52%
 52%
 52%
 52%
 52%
 52%
 52%
 52%
 52%
 52%
 52%
 52%
 52%
 52%
 52%
 52%
 52%
 52%
 52%
 52%
 52%
 52%
 52%
 52%
 52%
 52%
 52%
 52%
 52%
 52%
 52%
 52%
 52%
 52%
 52%
 52%
 52%
 52%
 52%
 52%
 52%
 52%
 52%
 52%
 52%
 52%
 52%
 52%
 52%
 52%
 52%
 52%
 52%
 52%
 52%
 52%
 52%
 52%
 52%
 52%
 52%
 52%
 52%
 52%
 52%
 52%
 52%
 52%
 52%
 52%
 52%
 52%
 52%
 52%
 52%
 52%
 52%
 52%
 52%
 52%
 52%
 52%
 52%
 52%
 52%
 52%
 52%
 5

 ⑧ 注文が成立すると【〇〇で成立しました】と ポップアップが表示されます。
 【OK】をタップします。

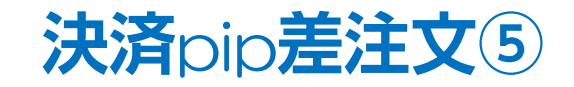

| 13:25 2月4日        | (火)                |                         |                | 7           | _ <b>/</b> _               | LD           |              |                   | হু 97% 💻              |
|-------------------|--------------------|-------------------------|----------------|-------------|----------------------------|--------------|--------------|-------------------|-----------------------|
| ALC LIOI          | NFA                |                         |                | Y           | - 5 9                      |              |              | -                 | A In Same             |
| USD/JPY           | 0.0                | ▲ 0.062                 | EUR/JPY        | 0.5         | ▲ 0.041                    | USL          | 08.826       | ク<br>108.45       | 1 ック注义 🛄<br>9 🔺 0.062 |
| SID               | 0.2                | ASK                     | RID 🕇          | 0.5         | ASK                        |              |              |                   | w                     |
| <sub>108</sub> 73 | 109                | 73 <sup>2</sup>         | 120 24         | 8 10        | "25°                       | 向建           | なしあ          | り Lot             | 数 1 IIII              |
| 108.826           | 100                | 18 459                  | 120.284        |             | 120 093                    | 許容ス          | リップ          |                   | 50                    |
| GBP/JPY           |                    | ▲ 0.148                 | AUD/JPY        |             | 0.326                      | +            | ***          |                   | <b>四</b> 注去           |
| BID 🔶             | 1.0                | ASK 🔶                   | BID 🔶          | 0.7         | ASK 🔶                      | 元            | 注义           |                   | 貝注义                   |
| 40                | 8                  | <b>⊿</b> - <sup>8</sup> |                | 1           | 05                         | 108.         | 73°          | 0.2               | 108. <b>73</b> 2      |
| 141. <b>4U</b>    | 141                | 41                      | 73.UD          | 7           | ₃UD                        | _            |              | й<br>й            | 認恵面は表示されません           |
| 141.859           | L 14               | 0.607                   | 13.147         | L 7         | 72.513                     | 売            | ボジション        |                   | 買ポジション                |
| NZD/JPY           |                    | ▲0.046                  | CAD/JPY        |             | ▲0.007                     |              | 0            | 残Lot数             | 1                     |
| BID 📕             | 1.0                | ASK                     | BID            | 1.7         | ASK                        |              | 0.000        | 平均レート             | 108.732               |
| 287               | 7                  | 297                     | 79             | D           | 80 <sup>7</sup>            |              | 0            | pip指益             | -2                    |
| 70.20             | 70.                | 20                      | 81. 7 0        | 8           | 1.00                       |              |              | 177 / Jan 448 444 |                       |
| 10.371            |                    | .100                    | 81.862         | 3 🛄         | 31.667                     |              | U            | 計個独位              | -2                    |
|                   | 2.0                | V.012                   |                | 1.0         | ASK                        | 決済           | ŧ            | 皆值 500 pip        | + 逆指值 500 pip >       |
|                   | 0.0                | AGR                     |                | 1.0         |                            |              |              |                   |                       |
| 112.46            | 112                | 49°                     | ∣ <b>∞32</b> ° | 7           | <u>,33°</u>                | 注文の          | 開始           | 注文しない             | 注文する                  |
| 112.565           | 11                 | 2.266                   | <b>H</b> 7.338 |             | 7.269                      |              |              |                   |                       |
| TRY/JPY           |                    | ▲0.008                  | EUR/USD        |             | ▼0.00019                   | 売:           | 全決済注文        |                   | 買 全決済注文               |
| BID               | 1.9                | ASK                     | BID            | 0.4         | ASK                        |              |              |                   |                       |
| 1 <b>5</b> 3      | 3                  | <b>1</b> 7 <sup>2</sup> | 50             | 5           | ۶Q                         |              | 通            | 貨別全決涉             | ξî .                  |
| 18. IJ            | 18                 | 17                      | 1.1000         | 1.          | 1009                       |              |              |                   |                       |
| 18.160            | 18                 | 8.147                   | 1.10644        |             | 1.10435                    |              |              |                   |                       |
| 新規注文 決議           | 注文 U<br>00 0:108 3 | SD/JPY -                | 5分足 - BID ·    | <b>7</b> 30 | ソク 🔻 100 🔻                 |              |              |                   | / ¢                   |
|                   |                    |                         |                |             |                            | 108,826      |              |                   |                       |
|                   |                    |                         |                | 8.766       |                            |              |              |                   | 108.800               |
|                   | ┟╻┿┥╽╴             |                         |                |             |                            |              |              |                   | 108.730               |
|                   | ***                | **** <b>*</b> *         | ┟╧┪╽┙╡┿┥┥╽╿┥   |             | <mark>   ++</mark> ₩++   + | <b>Ta Ta</b> |              |                   |                       |
|                   |                    |                         |                |             |                            |              |              |                   | 108.600               |
|                   |                    |                         |                |             |                            |              |              |                   | 108.500               |
|                   |                    |                         |                | 101         | 8.457                      |              |              |                   |                       |
| 06:00<br>Vcć      |                    | 08:00                   | 09:00<br>VEĆE  | 11:00       |                            | 131          | ··· · ·      | 201               |                       |
| 羊もらま<br>マーケット     |                    | キモラナ<br>パーケットB          | 羊もう上<br>マーケットC |             | -<br>-                     |              | Ⅲ二千<br>Ⅲ级金状况 |                   | 000                   |
|                   |                    |                         |                |             |                            |              |              |                   |                       |

 ・
 『 買ポジションの残Lot数が「1」になりました。

| 3:26 2月4日(火)<br>《 <b>泛LIONFX</b>                                    | -                                           | マーケッ                   |                   | 奈 96% ∎          |                 |                                  |  |
|---------------------------------------------------------------------|---------------------------------------------|------------------------|-------------------|------------------|-----------------|----------------------------------|--|
|                                                                     |                                             |                        |                   |                  |                 | 主要株式市場指標·                        |  |
| JSD/JPY 💧 0.062                                                     | EUR/JPY                                     | ▲0.042 GI              | BP/JPY            | ▲0.147           | AUD/JPY         | ▲0.25                            |  |
| 1D1 0.2 ASK1                                                        | BID 0.5                                     | ASK BI                 | D <b>↓</b> 1.0    | ) ASK            | BID             | 0.7 ASK                          |  |
| 108.73° 108.73°                                                     | 120. <b>24</b> ° 120.                       | 25⁴  ₁₄                | .40 <sup>′</sup>  | 141. <b>41</b> ′ | 72.97           | ° <sub>72.</sub> 98 <sup>°</sup> |  |
| 108.826 📘 108.459                                                   | \rm 120.284 🛛 📘 12                          | 20.093                 | 141.859           | 140.607          | <b>H</b> 73.147 | 12.513                           |  |
| NZD/JPY 🛕 0.051                                                     | CAD/JPY                                     | ▲0.009 CI              | HF/JPY            | ▼0.015           | ZAR/JPY         | ▲0.02                            |  |
| ID 1.0 ASK                                                          | BID 1.7                                     |                        | ) 3.0             | ) ASK            | BID             | 1.0 ASK                          |  |
| 70.29 <sup>2</sup> 70.30 <sup>2</sup>                               | 81. <b>79</b> <sup>2</sup> 81.              | 80°   11               | <sub>12</sub> 45′ | 112. <b>48</b> ′ | <u>,</u> 32     | ° ,33°                           |  |
| 70.371 🚺 70.100                                                     | 81.862 81                                   | .667 🖪                 | 112.565           | 112.266          | 1.338           | L 7.269                          |  |
| <mark>規注文 決済注文 USD/JPY</mark><br>020/02/04 13:25:00 0:108.738 H:108 | ▼ 5分足 ▼ ASK ▼ C<br>.785 L:108.729 C:108.733 | コーソク 🔻 10              | 0 <b>-</b>        | 預託訂              | E拠金             | 8,089,411                        |  |
|                                                                     |                                             |                        | 10                | 8.800 有効訂        | E拠金             | 8,089,410                        |  |
|                                                                     | 108,768                                     |                        | 10                | 8.733            | E拠金             | 4,500                            |  |
| <u>,</u> ,,,,,,,,,,,,,,,,,,,,,,,,,,,,,,,,,,,                        |                                             | (),, 'n, <b>1</b> , 1' | 10                | 8.700 発注訂        | E拠金             | 0                                |  |
| ,                                                                   |                                             | ¢                      |                   | 評価排              |                 | -1                               |  |
|                                                                     |                                             |                        | 10                | 8.600 有効比        | 比率(%)           | 179,764.66                       |  |
|                                                                     |                                             |                        | 10                | 発注可              | 丁能額             | 8,084,910                        |  |
|                                                                     | 108.459                                     |                        |                   | レバレ              | ッッジ             | 0.01                             |  |
| 3:00 06:00 07:00 08:0<br>ポジション一覧 注文一                                | 10 11:00 12:0                               | 10 13:00               |                   | 一括決済             | 全決済             | 冬件指完全決済                          |  |
| ロック 通貨ペア 売買                                                         | 約定日時 約定価格                                   | 評価レート                  | pip損益             | 近い<br>残Lot数 スワ   |                 | 指益 評価損益                          |  |
| Q 7~7                                                               |                                             |                        | hole we am        |                  |                 | 新しい順 マ                           |  |
|                                                                     | 109.72                                      | 109 721                |                   |                  | 0               |                                  |  |
| ¥€\$<br>マーケッ                                                        | £ 108.732                                   | 2 100.731              | -1                | 1                | 0               | -1 -                             |  |
|                                                                     |                                             |                        |                   |                  |                 |                                  |  |
|                                                                     |                                             |                        |                   |                  |                 |                                  |  |

 ① 決済注文の発注状況は、【注文一覧】【ポジション一覧】で 確認することができます。
 ここでは、【ポジション一覧】から確認する方法をご案内します。
 メニューバー【マーケットA】をタップします。

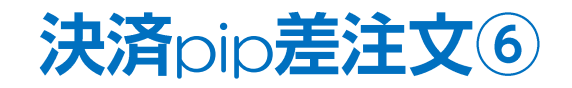

| 13:26 2月4日(火)                                    | マーク                                               |                     |                   |                                 |
|--------------------------------------------------|---------------------------------------------------|---------------------|-------------------|---------------------------------|
|                                                  |                                                   |                     | 13:25 DJ-世界       | の主要株式市場指標一!                     |
| USD/JPY 🛕 0.062                                  | 2 EUR/JPY 💧 0.042                                 | GBP/JPY             | ▲0.147 AUD/JI     | PY 🛕 0.250                      |
| 31D懀 0.2 ASK懀                                    | BID 0.5 ASK                                       | BID 🦊 1.0           | ASK 📕 BID 📕       | 0.7 ASK                         |
| 73°73°                                           | 124° 125 <sup>⁴</sup>                             | 141 40 <sup>7</sup> | 41 <sup>7</sup> 9 | 7 <sup>5</sup> "98 <sup>2</sup> |
| 108.826 108.459                                  | 120.284 120.093                                   | 141.                | 140.607           | 7                               |
| NZD/JPY 🛕 0.051                                  | CAD/JPY <b></b>                                   | CHF/JPY             | ▼0.015 ZAR/JF     | PY <b>1</b> 0.026               |
| 3ID 🦊 1.0 ASK 👢                                  | BID 🛉 1.7 ASK 🔶                                   | BID 3.0             | ASK BID           | 1.0 ASK                         |
| -29 <sup>2</sup> -30 <sup>2</sup>                |                                                   | 457                 |                   | 2°,33°                          |
| 70.371                                           | 81.862 81.667                                     | 112.565             | 112.266           | . 7.269                         |
| 新規注文 決済注文 USD/JPY                                | ▼ 5分足 ▼ ASK ▼ ローソク ▼<br>8785 L=108728 C=108733    | 100 🗸 🧪             | ☆ 預託証拠金           | 8.089.411                       |
|                                                  | 108.828                                           |                     | 有効証拠金             | 8.089.410                       |
| 108.792                                          | 108.768                                           |                     | 心理证如金             | 4 500                           |
|                                                  |                                                   | 108                 | 1733              | 4,000                           |
| ╡┛ <sup>┯╴</sup> ╵╪╡║╍╌╍╹┇╵┖ <sub>╸╌╸╏╸┍</sub> ╸ | ╡╷╷╷╷╷ <mark>╷</mark> ┦┫╽┝┩┱╻ <sub>┍</sub> ┍╸╹╿╹╴ |                     | 発注証拠金             | 0                               |
|                                                  |                                                   | 101                 | 評価損益              | -1                              |
|                                                  |                                                   |                     | 有効比率(%)           | 179,764.66                      |
|                                                  |                                                   | 108                 | 発注可能額             | 8,084,910                       |
|                                                  |                                                   |                     | レバレッジ             | 0.01                            |
| 5:00 06:00 07:00 08:                             | 00 11:00 12:00 13:00                              | p                   |                   |                                 |
| <b>ポジション一覧</b> 注文-                               | -ĝ                                                |                     | 一括決済 全決済          | 条件指定全決済                         |
| ロック 通貨ペア 売買                                      | 1 約定日時 約定価格 評価レ                                   | -ト pip損益            | 残Lot数 スワップ 7      | マジ損益 評価損益                       |
| <b>प्</b> इरूर                                   |                                                   |                     |                   | 新しい順▼                           |
| USD/JPY                                          | 13:25 108.732 108.7                               | 31 -1               | 1 0               | 4 4                             |
|                                                  |                                                   | Suit                |                   |                                 |
|                                                  |                                                   |                     |                   |                                 |
|                                                  |                                                   |                     |                   |                                 |
| ¥€\$£ ¥€\$£                                      | ¥€\$£ 🚧                                           | <u> </u>            | i¥ øĭ             | 000                             |
|                                                  |                                                   |                     |                   |                                 |

⑪ クイック注文で発注したポジションをタップします。

| SD/        | JPY            | ▲0.068       | EUR/JPY |            | ▲0.049   | GBP/JPY     |                 | ▲0.153              | AUD/JPY   |               | 0.333       |
|------------|----------------|--------------|---------|------------|----------|-------------|-----------------|---------------------|-----------|---------------|-------------|
| D _        | 0.2            | ASK          | BID     | 0.5        | ASK      | BID         | 1.0             | ASK                 | BID       | 0.7           | ASK         |
| 08.        | 7 <u>3° </u> " | _ <u>73°</u> | 25      | ) <u> </u> | 26       | 41          |                 | <u>42°</u>          | _05       | <u> </u>      | <b>36</b> ° |
| 10         | 閉じる            |              |         |            | 決済       | i注文         |                 |                     | 決深        | 注文一题          | ŧ 3         |
| ZC         | 決済対象ポシ         | ジョン          |         |            |          | US          | D/JPY           | (                   | 成行        |               | .027        |
| D          | ポジショ           | ン番号          | 2003    | 3500000    | 014503   | BID         | 108.73<br>1.826 | 36<br><b>1</b> 08.4 | ASK 108.  | .738<br>0.068 | × 7         |
| 70.        | 通貨ペア           |              |         | U          | SD/JPY   | TEL av Str. |                 | 法法                  | -+97      | -)            | ₿́          |
| 70         | 売買             |              |         |            | 買        | 75(L019X    | '               | 沃泊L                 | (1Lot=1,0 | 000)          |             |
| 規注         | 約定Lot数         | k .          |         |            | 1        | 予想損益        |                 |                     |           | 4             | 11          |
| 20/0       | 残Lot数          |              |         |            | 1        | <b>=</b>    | ᡄᡪᡃᠵ            |                     |           | h the         |             |
| 10         | 約定価格           |              |         |            | 108.732  | 967         |                 |                     |           |               | 15          |
|            | 約定日時           |              | 2020/   | /02/04 1   | 3:25:43  | 108. 🖌      | 3°              | 0.2                 | 108.      | 3°            | 00          |
| 6          | 評価レー           | ۲            |         |            | 108.736  |             |                 |                     |           |               | 0           |
| F          | pip損益          |              |         |            | 4        | 確認画面        | を表示             |                     | 表示する      |               |             |
|            | ポジショ           | ン損益          |         |            | 4        |             |                 |                     |           | -             | Ĩ.          |
|            | 未実現ス           | ワップ          |         |            | 0        |             |                 |                     |           |               | 77          |
|            | 評価損益           |              |         |            | 4        |             |                 |                     |           |               | 115         |
|            | ロック            |              |         |            |          |             |                 |                     |           |               | 01          |
| 00         |                | 決済           | 主文一覧へ   |            |          |             |                 |                     |           |               |             |
| ボ          |                |              |         | 74         |          |             |                 |                     |           |               | 央済          |
| <b>-</b> 2 |                |              |         | <          |          |             |                 |                     |           |               | ■益          |
| Q          |                |              |         |            |          |             |                 |                     |           |               | •           |
| 1          | LIED           |              | 12:05   | 109.7      | 20 102 3 | 106         | 4               |                     | 0         |               |             |
|            | 050/           | JPT 関        | 13:25   | 108.7      | 32 108.7 | 30          | 4               |                     | 0         | 4             | 4           |
|            |                |              |         |            |          |             |                 |                     |           |               |             |

② タップしたポジションの詳細画面が表示されました。
 【決済注文一覧へ】をタップすると、注文状況を確認できます。

Þ

## 困った時は…

当社に対するご意見・ご質問・ご要望などがございましたら、下記の連絡先にて、お気軽にご連絡ください。

#### ▶電話でのお問い合わせ

0120-63-0727(フリーダイヤル)

06-6534-0708

(お客様からのご意見、ご要望にお応えできるように、お電話を録音させていただくことがあります。)

#### ▶FAXでのお問い合わせ

0120-34-0709(フリーダイヤル) 06-6534-0709

#### ▶E-mailでのお問い合わせ

E-mail: info@hirose-fx.co.jp

### ▶お問い合わせフォームでのお問い合わせ https://hirose-fx.co.jp/form/contact/